#### BAB V

## HASIL DAN PEMBAHASAN

## 5.1 Implementasi Sistem

Setelah melakukan analisa permasalahan dan dibuat sistem *monitoring* yang dapat mendeteksi detak jantung dan kadar oksigen, maka tahap selanjutnya adalah implementasi sistem agar bisa berjalan semestinya dan bisa memberikan hasil pengukuran yang tepat dengan sensor pada alat yang telah dibuat sebelumnya. Pada tahap ini dibuat sistem *monitoring* deteksi detak jantung dan kadar oksigen berbasis *website* di Klinik Pratama Politeknik Harapan Bersama.

Implementasi sistem ini merupakan proses penerapan *history* sebagai media *monitoring* untuk mengetahui detak jantung dan kadar oksigen pada *user* yang menggunakan alat yang sudah ada dan ditampilkan ke dalam *history*. Dalam pengaplikasiannya, *history* dibangun dengan menggunakan *framework laravel* dan *bootstrap* untuk mempercantik tampilan *history*, untuk pengolahan data menggunakan bahsa pemrograman *hypertext preprocessor* (PHP).

Berikut tampilan sistem *monitoring* deteksi detak jantung dan kadar oksigen berbasis *history*.

### 1. Halaman *login*

*Login* adalah halaman awal untuk masuk untuk dapat masuk ke halaman *dashboard*. Halaman *login* dapat dilihat pada gambar 5.1

| Welcome back<br>Tingkatkan kualitas hidup anda dengan<br>cek kesehatan anda sekarang! |                     |
|---------------------------------------------------------------------------------------|---------------------|
| Email Masukan Email Password Masukan Password                                         |                     |
| Login<br>Belum mengunyai akun 1 Datar<br>Lupa Kata Santi 7                            | <b>Š</b> h <b>O</b> |

Gambar 5.1 Halaman Login

*User* harus memasukan *email* dan *password* dengan benar untuk masuk kedalam *dashboard*, jika salah maka muncul *notifikasi* yang menampilkan pesan bahwa *email* atau *password* salah seperti yang tertera pada gambar 5.2.

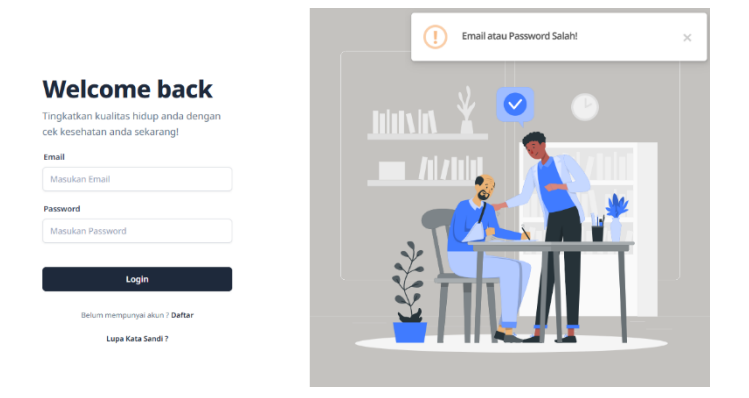

Gambar 5. 2 Email atau password salah

Pada gambar 5.2 tertera pengguna harus memasukkan *email* dan *password* dengan benar agar bisa masuk kedalam sistem.

### 2. Halaman Daftar

Halaman daftar merupakan halaman dimana pengguna dapat membuat akun yang digunakan untuk *login* ke dalam sistem dengan mendaftar menggunakan informasi pribadi *user*.

|                  | Sign up<br>Tingkatkan kualizas hidup anda dengan cek kesehutan andat |
|------------------|----------------------------------------------------------------------|
|                  | Nama                                                                 |
| V. 🧑 👝 🗌         | Masukan Nama                                                         |
| l hhithi Y 💟 🔍 🗌 | tmail                                                                |
|                  | Masukan Email                                                        |
|                  | No HP                                                                |
|                  | Masukan No HP                                                        |
|                  | Tanggal Labir Jenis Kelamin                                          |
|                  | dd/mm/yyyy 🖽 Choose 🗸                                                |
|                  | Riwayat Penyakit                                                     |
|                  | Choose. v                                                            |
|                  | Password                                                             |
|                  | Masukan Password                                                     |
|                  | I agree the Terms and Conditions.                                    |
|                  | Daftar                                                               |
|                  | Sudah punya akun ? Login                                             |

Gambar 5. 3 Halaman Daftar

Halaman daftar bertujuan untuk membuat akun pengguna dan memungkinkan akses pengguna ke sistem. Pengguna dapat memasukkan data pribadinya sesuai dengan *input text* yang tersedia dan jika pengguna sudah memasuan namun ada yang kosong akan muncul pesan "*Please fill out the field*". Seperti pada gambar 5.4 dibawah ini

|                | Sign up<br>Tingkatan kuataa halap anda dengan cek kesehatan andat<br>Nom |
|----------------|--------------------------------------------------------------------------|
|                | ade waktivu fadillah                                                     |
| hintyint 🎽 🤗 🕑 | Email                                                                    |
|                | adewaktiyu@gmail.com                                                     |
|                | No HP                                                                    |
|                | 085229022697                                                             |
|                | Tanggal Lahir Jenis Kelamin                                              |
|                | dd/mm/yyyy 👼 Choose 🗸                                                    |
| 2              | RN Please fill out this field.<br>Choose                                 |
|                | Password                                                                 |
| 3              | Masukan Password                                                         |
|                | I agree the Terms and Conditions.                                        |
|                | Daftar                                                                   |
|                | Sudah punya akun 2 Login                                                 |

Gambar 5. 4 Daftar ada yang kosong

Pada gambar 5.4 tertera bahwa pengguna harus mengisi setiap bagian formulir untuk mendaftar, jika pengguna sudah melakukan pengisian formulir daftar secara lengkap dan mengklik daftar lalu sistem otomatis merespon dan kembali kehalaman *login* dan muncul notifikasi untuk menunggu aktivasi dari *admin*.

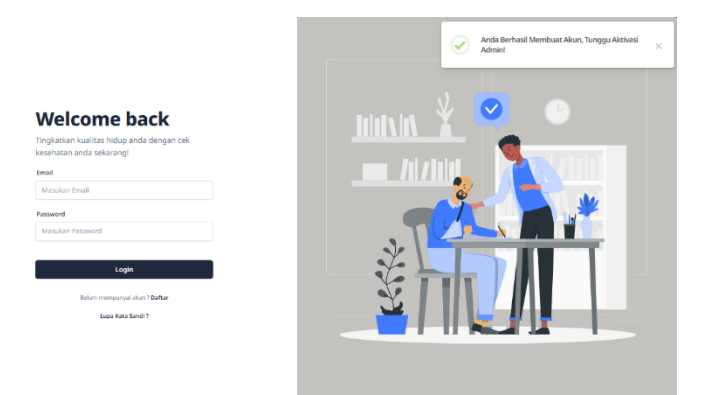

Gambar 5. 5 User berhasil membuat akun

Pengguna harus menunggu aktivasi dari *admin*, setelah *admin* mengaktivasi akun pengguna dikirimkan *email* kepengguna yang menandakan akun sudah berhasil dibuat dan telah terdaftar sebagai *user*. Pada halaman *login* juga terdapat fitur lupa kata sandi apabila *user* lupa dengan sandinya, halaman lupa kata sandi dapat dilihat pada gambar 5.6

#### Mencari Akun Anda

| adewakhyu@gmail.com             |
|---------------------------------|
| Search                          |
| Sudah Punya Akun ? <b>Login</b> |

Gambar 5. 6 Lupa kata sandi

Dengan memasukkan *email* yang didatarkan kedalam sistem, maka sistem akan menuju ke halaman ganti sandi untuk mengganti sandi yang lama dengan yang baru.

3. Halaman dashboard

Halaman *dashboard* adalah halaman yang terbuka ketika pengguna melakukan proses *login* menggunakan *email* dan *password* dengan benar.

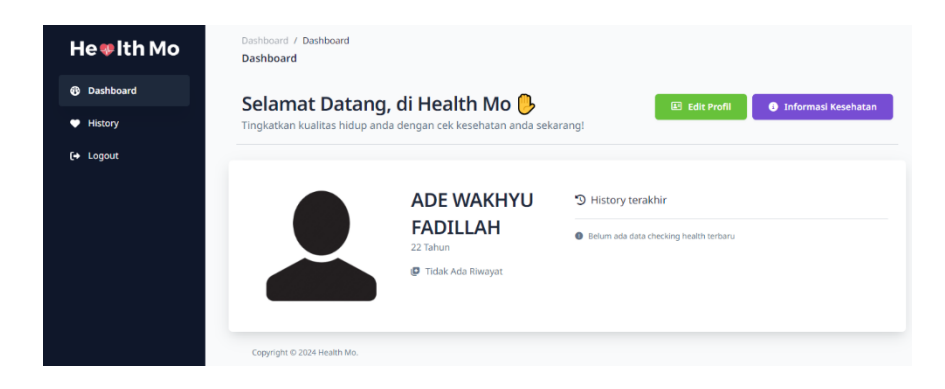

Gambar 5. 7 Halaman dashboard user

Halaman *dashboard* pada *user* terdapat nama *user*, *history* terakhir pengecekan, *edit* profil dan informasi kesehatan. Informasi kesehatan dapat dilihat pada gambar 5.8

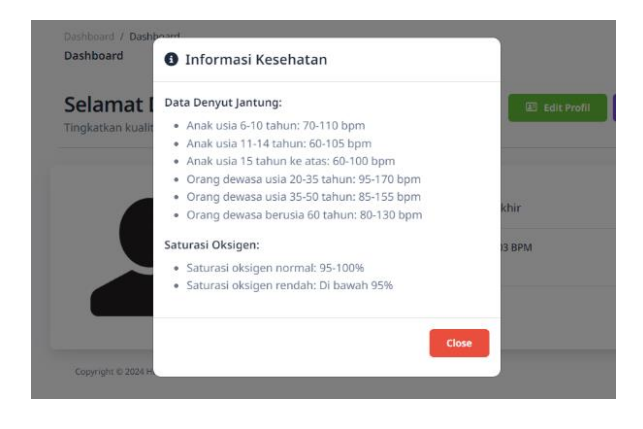

Gambar 5. 8 Informasi kesehatan

Pada bagian ini terdapat informasi data denyut jantung dan saturasi oksigen yang datanya diambil melalui *website* Kemenkes Republik Indonesia. Selain informasi kesehatan juga terdapat fitur untuk mengedit profil dari *user*, dapat dilihat pada gambar 5.9

| Edit Profil         |
|---------------------|
| Foto Profil         |
| Choose File me.jpg  |
| Nana                |
| ade wakhyu          |
| Email               |
| adewakhyu@gmail.com |
| No HP               |
| 083875129501        |
| Tanggal Lahir       |

Gambar 5. 9 Edit Profil

User dapat mengubah informasi pribadinya seperti nama, no.hp maupun menambahkan gambar kedalam profil akunnya. Pada halaman dashboard *admin* terdapat *chart* dapat dilihat pada gambar 5.10

| e 🏶 ith Mo      | Dashboard / Dashboard<br>Dashboard      |          |                         |  |
|-----------------|-----------------------------------------|----------|-------------------------|--|
| Dashboard       | _                                       |          | _                       |  |
| ccount          | <u>#</u>                                |          | <b>X</b>                |  |
| lanagement User | Users Teraktivasi                       |          | Users Belum Teraktivasi |  |
| History         | 2                                       |          | 0                       |  |
|                 | Here you have details about the balance | a. Total | Users                   |  |
|                 | 2.0                                     |          |                         |  |
|                 | 1.8                                     |          |                         |  |
|                 | 1.6                                     |          |                         |  |
|                 | 14                                      |          |                         |  |
|                 |                                         |          |                         |  |

Gambar 5. 10 Halaman dashboard admin

Pada gambar 5.10 tertera bahwa *admin* dapat melihat informasi jumlah *user* yang mendaftar pada bulan saat ini dan informasi terkait *user* yang belum atau sudah teraktivasi akunnya.

# 4. Halaman *user* manajemen

Halaman ini hanya dapat diakses oleh *admin* dan menampilkan *user* yang sudah teraktivasi maupun belum, dapat dilihat pada gambar 5.11

| Manag<br>rd      | gement User                           |                             |                        |              |          |        |
|------------------|---------------------------------------|-----------------------------|------------------------|--------------|----------|--------|
| Dafta<br>See int | ar Users<br>formation about all users |                             |                        |              |          |        |
| nent User        | Show 10 ¢ entries                     |                             |                        |              | Search:  |        |
|                  | Nama                                  | 1: Status                   | Email                  | 11 No HP     |          |        |
|                  | Ade Wakhyu                            | Alcun teralctivani          | adewakhyu@gmall.com    | 063671736791 | •        |        |
|                  | Ade Wakhyu                            | Belum teraktivasi           | aceclassic23@gmail.com | 083875129501 | 😐 🗸 🚺    |        |
|                  | Showing 1 to 2 of 2                   | entries                     |                        |              | Previous | 1 Next |
|                  |                                       | Copyright © 2024 Health Mo. |                        |              |          |        |
|                  |                                       |                             |                        |              |          |        |
|                  |                                       |                             |                        |              |          |        |
|                  |                                       |                             |                        |              |          |        |
|                  |                                       |                             |                        |              |          |        |

Gambar 5. 11 Halaman user manajemen

*Admin* dapat melihat informasi *user* yang terdaftar, mengaktivasi maupun menghapus *user*, detail informasi dapat dilihat pada gambar 5.12

| Profile information                  |
|--------------------------------------|
| Nama : Ade Wakhyu                    |
| Tanggal Lahir: 08 February 2002      |
| Jenis Kelaminː Laki-laki             |
| Email : aceclassic23@gmail.com       |
| No HP: 083875129501                  |
| Umur: 22 Tahun                       |
| Riwayat Penyakit : Tidak Ada Riwayat |
| Close                                |

Gambar 5. 12 Detail User

### 5. Halaman *Monitoring*

Halaman ini menampilkan *monitoring* secara *real-time* detak jantung dan kadar oksigen, dapat dilihat pada gambar 5.13

| He 🕸 Ith Mo                                           | hiboard / Checking<br>zcking |                       |
|-------------------------------------------------------|------------------------------|-----------------------|
| 9 Dashboard                                           | Detak Jantung / Menit        | Kadar Oksigen / Menit |
| A Account<br>Management User<br>Ø History<br>Ø Logout | 0                            | 0                     |
|                                                       | Heart Rate                   | Kadar Oksigen         |
|                                                       | 105.14 BPM                   | 96 %                  |
| c                                                     | opyright © 2024 Health Mo.   | Activate Windows      |

Gambar 5. 13 Halaman Monitoring

Data otomatis ditampung tabel *database* ketika *user* meletakan jarinya ke sensor dan dalam 1 menit akan muncul rekomendasi saran terkait kondisinya saat ini serta informasi kesehatan yang memudahkan pengguna dapat memahami hasil dari pengecekannya, hasil rekomendasi dapat dilihat pada gambar 5.14

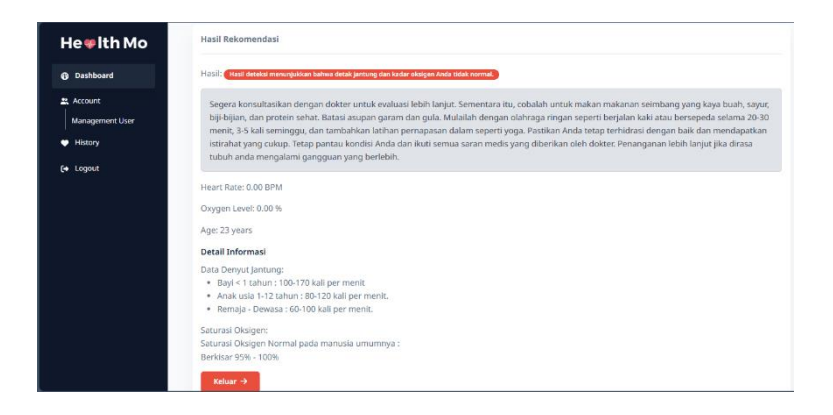

Gambar 5. 14 Hasil Rekomendasi

#### 6. Halaman *History*

Halaman *history* adalah halaman dimana pengguna dapat melihat riwayat kesehatan *user* yang telah melakukan pemeriksaan.

| listory Checking He<br>ee information about all | <b>ealth</b><br>health history |            |                    |               |                |
|-------------------------------------------------|--------------------------------|------------|--------------------|---------------|----------------|
| how 10 🗢 entries                                |                                |            |                    | Search:       |                |
| Tanggal Checking                                | 11 Nilai BMI                   | 11 Oksigen | 11 Hasil           |               |                |
| 11 June 2024                                    | BPM                            | %          | Hasil Tidak Normal | 🔒 Hasil Rekor | nendasi        |
| howing 1 to 1 of 1 ent                          | tries                          |            |                    |               | Previous 1 Nex |

Gambar 5. 15 Halaman History User

Pada gambar 5.15 terdapat nama, tanggal *checking*, nilai BPM, oksigen, hasil, dan rekomendasi. Terdapat perbedaan pada halaman *history admin* yakni penambahan *button*, dapat dilihat pada gambar 5.16

| He <b></b> ♥Ith Mo | Dashboard / History<br>History           |                  |                         |                                  |
|--------------------|------------------------------------------|------------------|-------------------------|----------------------------------|
| Dashboard          | History Checking Health                  |                  |                         |                                  |
| Account            | See information about all health history |                  |                         | Mular Checking Kesenatan         |
| Management User    | Filter Data                              |                  |                         |                                  |
| History            | Masukan Nama                             | Tanggal Lahir    | No HP                   | Export Data                      |
| to Logout          |                                          |                  |                         |                                  |
|                    | Show 10 ¢ entries                        |                  |                         | Search                           |
|                    | # 1: Nama                                | Tanggal Checking | 11 Nilai BPM 11 Oksigen | 11 Hasil 11 11                   |
|                    | 1 Ghiffari Zaka Wały                     | 05 July 2024     | 93.08 BPM 96.09 %       | Hasil Nermal                     |
|                    | 2 Fathurrohman Solehudin                 | 05 July 2024     | 95.47 BPM 95.00 %       | Rusi Normal                      |
|                    | 3 Muhammad Ammar Shafwan                 | 08 July 2024     | 92.99 BPM 95.36 %       | Beel Normal 📋 Hasil Rekomendasi  |
|                    | 4 IDAH PUTRI PRATAMA                     | 08 July 2024     | 91.80 BPM 95.00 %       | Hasil Normal 📋 Hasil Rekomendasi |
|                    | 5 RANI SOFIANA                           | 08 July 2024     | 91.11 BPM 95.64 %       | Haal Nermal                      |

Gambar 5. 16 Halaman History Admin

Pada bagian *history admin, user* terdaftar dapat melakukan pemeriksaan harus mengonfirmasi kepada *admin* dan *admin* membuka bagian *history* untuk mengklik *button user cheking health* dan pengguna harus menempelkan jarinya ke alat lalu sistem merespon ke halaman *monitoring* untuk melihat hasil *monitoring* menunggu selama semenit.

## 5.2 Hasil Pengujian

Pengujian ini dimaksudkan untuk menguji semua elemen-elemen sistem yang dibuat apakah sudah sesuai dengan apa yang diharapkan. Pengujian yang dilakukan dalam sistem ini menggunakan *blackbox testing*.

1. Pengujian *form login* berfungsi untuk menguji apabila *user* salah *input* atau memasukkan data tidak sesuai. Dapat dilihat pada tabel berikut:

Tabel 5. 1 Hasil Pengujian pada form login

| No | Skenario Pengujian              | Test Case              | Hasil Pengujian               |
|----|---------------------------------|------------------------|-------------------------------|
| 1  | Mengkosongkan semua             | <i>Email</i> : kosong, | Login gagal, muncul           |
|    | isian data, lalu mengklik       | Password:              | notifikasi <i>Please fill</i> |
|    | tombol <i>login</i> .           | kosong.                | out fied                      |
| 2  | Menginput data login            | <i>Email</i> dan       | Login berhasil,               |
|    | benar, lalu mengklik            | password sesuai        | menuju dashboard              |
|    | tombol <i>login</i> .           | pada <i>database</i>   |                               |
| 3  | Mengisi data email dan          | <i>Email</i> : terisi, | Login gagal, muncul           |
|    | password dengan asal,           | password: terisi.      | notifikasi <i>email</i> atau  |
|    | lalu klik tombol <i>login</i> . |                        | password salah                |

## Kesimpulan:

Pada percobaan pertama didapati hasil tidak bisa *login* dengan mengosongkan *email* dan *password*. Pada percobaan kedua berhasil masuk dikarenakan *email* dan *password* yang digunakan sesuai dengan yang terdaftar diakun Pada percobaan yang ketiga didapati hasil tidak bisa

masuk karena *email* dan *password* yang dimasukkan tidak sesuai dengan yang ada di *database*.

Pengujian pada *form login* dengan mengosongkan *username* dan *password* maka sistem akan menampilkan "*please fill out the field*".

| F | m | a | il |  |
|---|---|---|----|--|
|   |   | a |    |  |

| Masukar | 1 Email                     |
|---------|-----------------------------|
| assword | Please fill out this field. |
| Masukar | Password                    |

Gambar 5. 17 Pengujian form login

Pengujian pada form login dengan memasukkan email yang terdaftar

namun menggunakan password yang salah, sistem akan menampilkan

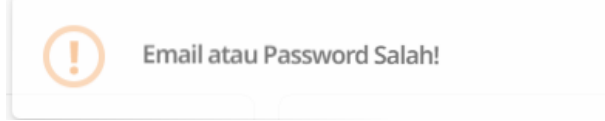

Gambar 5. 18 Pengujian form login salah password

2. Pengujian halaman daftar berfungsi untuk menguji apabila *user* kekurangan dalam menginput data dapat dilihat pada tabel berikut:

Tabel 5. 2 Hasil Pengujian form Daftar

| No | Skenario Pengujian     | Test Case               | Hasil Pengujian            |
|----|------------------------|-------------------------|----------------------------|
|    |                        |                         |                            |
| 1  | Mengosongkan           | Semua isian data        | Please fill out field pada |
|    | semua isian data, lalu | diri <i>user</i> kosong | bagian yang kosong         |
|    | mengklik tombol        |                         |                            |
|    | daftar.                |                         |                            |

×

| No | Skenario Pengujian   | Test Case        | Hasil Pengujian                 |
|----|----------------------|------------------|---------------------------------|
| 2  | Menginput semua      | Semua data diisi | Muncul notifikasi               |
|    | data diri dengan     | dengan benar     | "Anda berhasil                  |
|    | benar, lalu mengklik |                  | membuat akun, tunggu            |
|    | daftar               |                  | aktivasi <i>admin</i> "         |
| 3  | Menginput semua      | Semua data diisi | Daftar gagal, muncul            |
|    | data namun           | dengan benar     | notifikasi " <i>email</i> sudah |
|    | menggunakan email    | namun            | terdaftar                       |
|    | yang sudah terdaftar | menggunakan      |                                 |
|    | pada sistem          | email yang telah |                                 |
|    |                      | terdaftar        |                                 |

Kesimpulan:

Pada percobaan pertama didapati hasil yang menunjukkan sistem menampilkan informasi "*please fill out the field*" yang berarti ada bagian *form* yang kosong dan harus meng-*input* semua yang ada pada *form*. Pada percobaan kedua didapati hasil pendaftaran berhasil, muncul notifikasi "Anda berhasil membuat akun, tunggu aktivasi admin!". Pada percobaan ketiga pendaftaran gagal dan sistem menampilkan notifikasi bahwa *email* sudah terdaftar pada sistem dan harus mengulang. Pengujian pada *form* daftar yang sukses dapat dilihat pada gambar berikut.

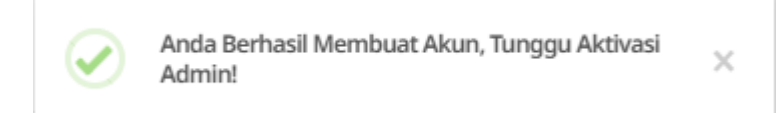

Gambar 5. 19 Pendaftaran sukses

3. Pengujian pada halaman *monitoring* berfungsi untuk menguji apabila *user* melakukan pengukuran data dapat dilihat pada tabel berikut:

Tabel 5. 3 Hasil Pengujian Monitoring

| No | Skenario Pengujian        | Test Case        | Hasil Pengujian |
|----|---------------------------|------------------|-----------------|
| 1  | Tidak ada data yang       | Diagram          | Tidak Normal    |
|    | masuk karena pengguna     | lingkaran        |                 |
|    | tidak menempelkan         | bernilai 0       |                 |
|    | jarinya ke alat           |                  |                 |
| 2  | Ada data yang masuk,      | Data diagram ter | Tidak Normal    |
|    | namun ada beberapa data   | update namun     |                 |
|    | yang tidak masuk karena   | ada beberapa     |                 |
|    | jari pengguna tidak tetap | yang kosong      |                 |
| 3  | Semua data masuk dan      | Data diagram ter | Normal          |
|    | pengguna dalam keadaan    | update terus     |                 |
|    | yang sehat                | selama semenit   |                 |

Kesimpulan :

Pada pengujian yang dilakukan pada saat tidak ada data yang masuk dikarenakan pengguna tidak menempelkan jarinya pada alat maka hasil yang akan keluar tidak normal, pada saat jari pengguna menempelkan namun ada beberapa data yang tidak masuk hasil yang keluar tidak normal dan pada saat pengguna menempelkan jarinya dan semua data masuk kedalam *website* menghasilkan hasil yang akurat sesuai kondisi pengguna saat ini yakni normal, dapat dilihat pada gambar berikut

| ory Checking Health<br>formation about all health history |                     |             |         |                    |                  | 💝 Mulai Checking Ke |
|-----------------------------------------------------------|---------------------|-------------|---------|--------------------|------------------|---------------------|
| Show 10 ¢ entries                                         |                     |             |         |                    | Search:          |                     |
| Nama                                                      | t: Tanggal Checking | : Nilai BPM | Oksigen | ti Hasil           |                  |                     |
| Ade Wakhyu Fadillah                                       | 05 July 2024        | 81.88 BPM   | 96.82 % | Hasil Normal       | Asil Rekomend    | asi                 |
| Bagus Adi Priyanto                                        | 08 July 2024        | 102.48 BPM  | 95.64 % | Hasil Tidak Normal | Asil Rekomend    | asi                 |
| Fathurrohman solehudin                                    | 05 July 2024        | 95.47 BPM   | 95.00 % | Hasil Normal       | 📋 Hasil Rekomend | asi                 |
| ghiffari zaka waly                                        | 05 July 2024        | 93.08 BPM   | 96.09 % | Hasil Normal       | 📋 Hasil Rekomend | asi                 |
| IDAH PUTRI PRATAMA                                        | 08 July 2024        | 91.80 BPM   | 96.00 % | Hasil Normal       | Asil Rekomend    | asi                 |
| M MASYAR AFAN AFGANI                                      | 08 July 2024        | 97.59 BPM   | 96.00 % | Hasil Normal       | Asil Rekomend    | asi                 |
| Muhammad Ammar Shafwan                                    | 08 July 2024        | 92.99 BPM   | 96.36 % | Hasil Normal       | 📋 Hasil Rekomend | asi                 |
| RANI SOFIANA                                              | 08 July 2024        | 91.11 BPM   | 96.64 % | Hasil Normal       | 📋 Hasil Rekomend | asi                 |
| Showing 1 to 8 of 8 entries                               |                     |             |         |                    | P                | revious 1 Next      |

Gambar 5. 20 Hasil Pengujian Monitoring